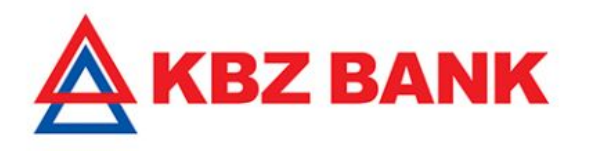

# **Online Banking Account-Self Registration User Guide**

KBZ online Banking Feature

**Transaction Banking Value Center** 

## **Online Banking Account-Self Registration with ATM card**

Online Self Registration with an ATM card is a feature in which you can apply for a KBZ mobile banking account with your own KBZ ATM card online without the need to go to branches.

### KBZ Mobile Banking Downloadable links

Google Play Store Download Link: <u>https://play.google.com/store/apps/details?id=com.ofss.fcdb.mobile.android.phone</u> .kbz.launcher

iTune Apple Store Download Link: https://itunes.apple.com/us/app/kbz-mbanking/id1350640443?mt=8

#### How to apply with KBZ ATM Card

- 1. Open KBZ Mobile Banking Application. Click "Register Now" and an online registration page will come.
- 2. Click "KBZ ATM Card" to apply with your ATM card number.
- 3. Enter 16 digits on your ATM card in "KBZ ATM card number". Enter 6 digits password (used to withdraw money from ATM) in "KBZ ATM 6 digits". Then read Terms and Conditions, accept it and Submit.
- 4. Name of the card owner will be displayed and fill the mobile number, email address you are currently using correctly and Submit.
- 5. Verification screen will be popped up to validate whether the filled information is correct or not. If correct, click "Confirm" and One Time Password (OTP) will be sent to your mobile phone number which you have filled.
- 6. Enter OTP correctly and click "OK".
- 7. You will see a successful pop up message as below screenshot after successful registration. After registration is complete, you need to go and activate your account at the nearest KBZ ATM machine within 3 days.

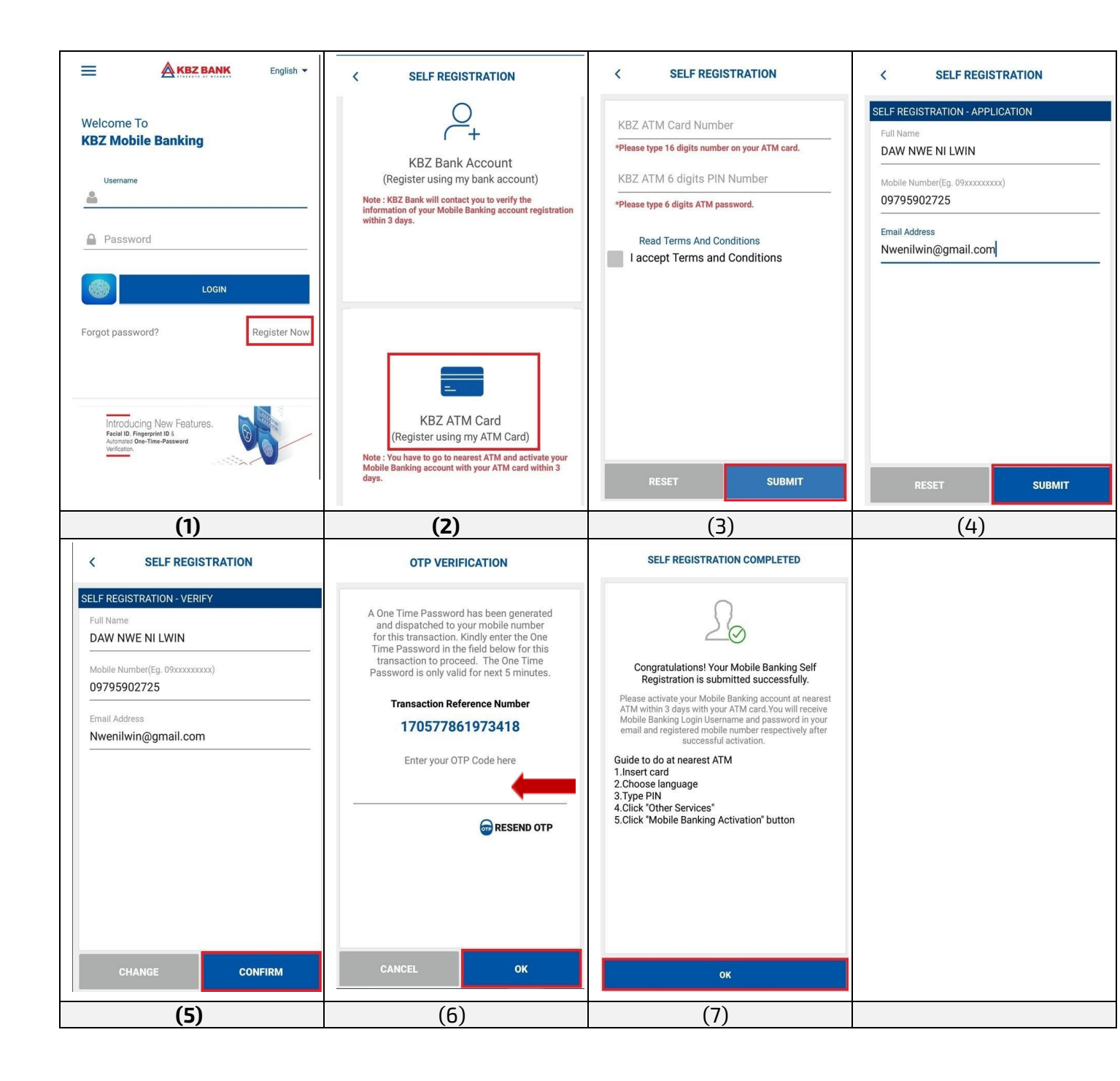

## How to activate your account at ATM machine

- 1. Insert your ATM card to the machine and choose language.
- 2. Enter your password.
- 3. Then choose "Other Service".
- 4. Click "Mobile Banking Activation" to activate your account.

5. After successful activation, User ID to log in Mobile Banking will be sent to your email which you have filled during registration and password will be sent to your mobile number. Log in to KBZ mobile banking by using those User ID and Password in KBZ mobile banking login page.

| KBZ BANK Welcome to KBZ Bank ATM | KBZ BANK Welcome to KBZ Bank ATM                                                    |
|----------------------------------|-------------------------------------------------------------------------------------|
|                                  | YOUR MOBILE BANKING IS ACTIVATED SUCCESSFU<br>DO YOU WANT TO DO ANOTHER TRANSACTION |
|                                  | CONTIN                                                                              |
| MOBILE BAN<br>ACTIVATI           | EXIT                                                                                |
| (1)                              | (2)                                                                                 |

## Reject message Screenshots

Below message will be displayed if the mobile banking account is not registered with an ATM card.

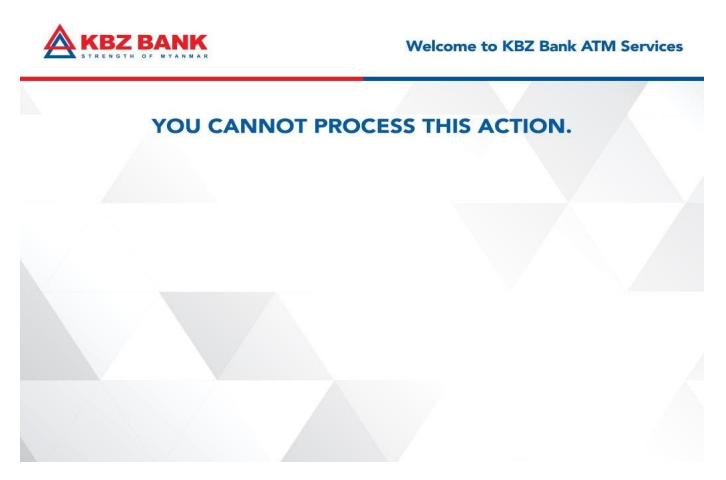

Below message will be displayed if activation time exceeds more than 3 days limitation.

| Aĸ | BZBANK                                                    | Welcome to KBZ Bank ATM Se                                      | rvices |
|----|-----------------------------------------------------------|-----------------------------------------------------------------|--------|
|    | TIME TO ACTIVATE Y<br>IS EXPIRED. PLEAS<br>KBZ MOBILE BAN | OUR MOBILE BANKING<br>E REGISTER AGAIN AT<br>IKING APPLICATION. |        |
|    |                                                           |                                                                 |        |
|    |                                                           |                                                                 |        |